## **Instruction** Manual

for

# gSKIN<sup>®</sup> U-Value Kit

Status: February 2020

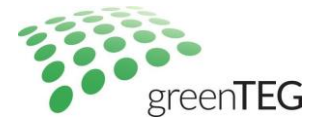

## Content

| 1.                                                              | The gSKIN U-Value KIT – delivery overview                 | . 1 |  |  |  |
|-----------------------------------------------------------------|-----------------------------------------------------------|-----|--|--|--|
| 2.                                                              | General overview of the gSKIN® U-value software           | .2  |  |  |  |
| 3.                                                              | Ready to measure in five minutes by following these steps | .3  |  |  |  |
| 4.                                                              | Six-steps summary                                         | .8  |  |  |  |
| Арр                                                             | endix A: U-Value software introduction                    | .9  |  |  |  |
| Арр                                                             | endix B: Data Logger Characteristics 1                    | 2   |  |  |  |
| Appendix C: Special Instructions for window U-Value measurement |                                                           |     |  |  |  |

## 1. The gSKIN U-Value KIT – delivery overview

## By post:

- 1 gSKIN<sup>®</sup> Heat Flux Sensor
- 1 gSKIN® DLOG Data Logger with 2 temperature sensors
- 1 USB cable (PC to data logger)
- 1 gOMS Mount-1235 (adhesive tape roll)
- 1 Calibration sheet
- 1 Instruction manual

## By email:

Link and password for software download

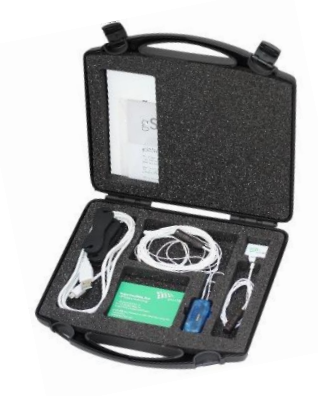

Figure 1: U-Value KIT in transportation box

T: +41 44 515 09 15

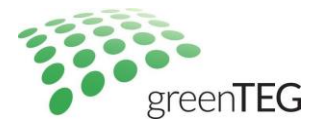

## 2. General overview of the gSKIN<sup>®</sup> U-value software

The gSKIN<sup>®</sup> U-value software is built upon a home screen with 5 functional buttons and 2 top-menu buttons (see Figure 2).

5 functional buttons in the centre of the home screen:

- Real time measurement: This button allows the user to review all data points measured by the sensors of the U-value KIT (temperature, heat flux, calculated U-value) in real-time. With this menu-screen, one cannot start a new U-value measuring process – it can only be used once for reviewing all sensors that are working and to show their real-time values.
- 2. **Start logging**: From here, you can start your measuring process. Before starting, please select the frequency at which you would like to log your data points and when you want to start the measurement process (logger stores up to two million data points; for details, please refer to Appendix B).
- 3. **Read record**: Via this button, you can select measurement files that have been saved on your logger for further analysis (e.g. export raw data, print PDF reports).
- 4. **Analyse record**: Here, you can search for other logger protocol files (\*.msr) which have been saved on your computer.
- 5. **Exit**: This button will close the program.

#### Two top-menu buttons:

- 1. **Menu-button "File":** This button can be used to end the program ("Exit"), to export data while you review data points in the "Read record" tab or change the language.
- 2. **Menu-button "Logger"**: This button can be used to stop your measurement process and to delete all measurement files from the data logger ("Delete all stored data!").

| 🚮 greenTEG V1.02.09      |                                                                      | _   |              | × |
|--------------------------|----------------------------------------------------------------------|-----|--------------|---|
| File Logger              |                                                                      |     |              |   |
| Home                     |                                                                      | gre | en <b>TE</b> | G |
| Real-time<br>measurement | Shows real-time measurement (works only if the logger is connected)  |     |              |   |
| Start logging            | Starts a new measurement (works only if the logger is connected)     |     |              |   |
| Read record              | Record read-out and analysis (works only if the logger is connected) |     |              |   |
| Analyse record           | Analyse recorded measurement files offline (works without logger)    |     |              |   |
| Exit                     | End program                                                          |     |              |   |

*Figure 2: Home screen view with data logger connected to your laptop.* 

T: +41 44 515 09 15

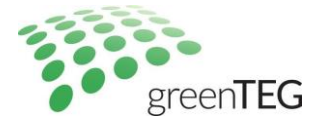

## 3. Ready to measure in five minutes by following these steps

- 1. Connect the data logger to your computer via the USB cable provided.
- 2. Allow all drivers to be installed.
- The necessary read-out software can be downloaded from <u>https://www.greenteg.com/Download-Software/</u> (use the password provided to you by greenTEG). Follow the instructions to install the software on your computer. You need to have admin rights to follow all necessary steps (right click on option "Execute as Administrator").

Currently the software is compatible with Windows<sup>®</sup> only. If you use a different operating system, e.g. Mac OS<sup>®</sup>, UBUNTU<sup>®</sup> etc., please have a look at our FAQ for some hints and additional information: <u>https://www.greenteg.com/faq-heat-flux-sensing/</u>.

- 4. When you open the software, the home screen will appear (See Figure 2). Under "File" > "Language" you can change the language settings from English to German or vice versa.
- 5. Mount the heat flux sensor onto the surface you would like to investigate. In the following box, we will briefly describe the mounting process.

#### Short guideline on how to mount the sensors:

- I. Heat flux sensor placement
  - a. Install the heat flux sensor on the indoor surface with the side showing the gSKIN logo facing towards you.

Use the adhesive roll tape. Mount the sensor on the exposed side of the tape. Completely cover the sensor with tape and cut an additional 2cm length of tape extending beyond the edge of the sensor (tip: when cutting tape, keep the exposed side of tape facing up). Fold back the additional length of tape onto itself to create a removal tab. Peel off the yellow protective film and mount the sensor onto desired surface. Firmly and evenly apply pressure on the sensor using your fingers for 4-5 seconds to ensure good adhesion. Do not apply uneven pressure on the sensor with any hard objects. Ensure that the sensor is protected from direct heating, convection, and solar radiation.

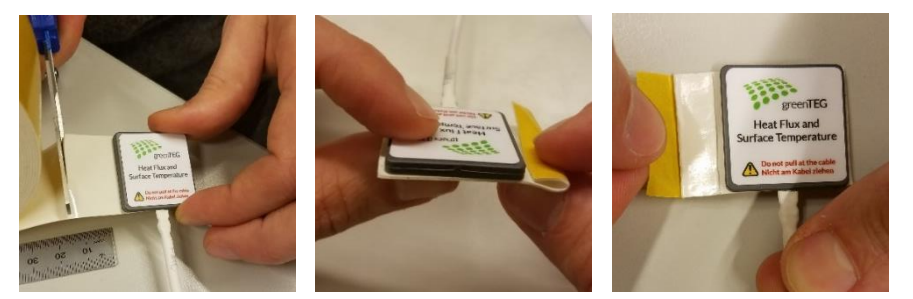

Figure 3 How to mount the sensor correctly

- b. Optional: If the wall is wet or rough, use another adhesive (consult our online shop)
- c. Optional: Use thermographic imaging to help identifying representative/interesting spots for the heat flux sensor placement on your building element.
- d. Optional: Cover the heat flux sensor with the same material as its surrounding material.
- e. Optional: Use several sensors to obtain an average value for highly inhomogeneous building elements.

#### II. Temperature sensor placement

a. Place the two temperature sensors at roughly opposite sides of the building element (i.e. wall or window) at the position where the heat flux sensor is placed. Use the provided double sided tape or another tape to mount the temperature sensors.

Hofwisenstr. 50A 8153 Rümlang, Switzerland T: +41 44 515 09 15

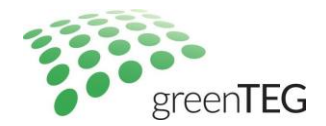

b. For U-value measurements, make sure that the ambient air temperature is measured (i.e. by measuring the temperature more than 5 cm away from the building element and avoid direct solar radiation).

Note: The cables are typically used in aerospace and therefore meet highest requirements.

- 6. Please verify that all sensors (temperature and heat flux) are displayed correctly by reviewing their graphs under "Real-time measurement". Here you can also directly review the approximate U-value (the U-value will still fluctuate).
- 7. On the home screen, push the "Start logging" button and then do the following steps:
  - Check the sensitivity<sup>1</sup>
  - Select the frequency for data logging (under "Sampling rate", e.g. 10 min or 30 min<sup>2</sup>)
  - Select start time (under "Start mode", e.g. "immediately")
  - Add a comment e.g. specifications about measurement location

After you push the "Start measurement" button, your data logging process begins. In the lower part of your screen, you will see the text switch from "save settings.." to "Measurement running..". While logging, the LED of the logger flashes in blue (when charging it flashes in yellow; when it is fully charged the logger stops flashing yellow light while having a connection to the computer).

NOTE: If the LED of the logger is red, no connection with your computer is established. In this case, please make sure that all cables are connected correctly and that there is no problem with the USB port you use.

8. After logging data for **72 hours**, you should receive an exact U-value according to ISO 9869<sup>2</sup>. You can stop the measurement process by selecting the "Logger" tab and there the "Stop measurement" function. We recommend that you first review your current measurement process (as indicated in step 9) before you stop your ongoing measurement. The following box outlines the conditions, which should be fulfilled for a successful measurement according to ISO 9869<sup>2</sup>:

#### Short outline of the measurement conditions regarding ISO9869:

- I. Duration of the measurement > 72h (+ an integer multiple of 24). The software automatically calculates the appropriate time frame (see Appendix A)
- II. U-value obtained at the end of the test does not deviate more than 5% from the value obtained 24h before (dR24)
- III. The U-value obtained during the first 2/3 of the overall measurement period does not deviate more than 5% from the values obtained during the last 2/3 of the overall measurement period.
- IV. The change in heat stored in the wall is  $\leq 5\%$  of the heat passing through the wall.

While test conditions I. – III. are validated by the software, condition IV. is not tested. greenTEGs measurement system does not allow measurement of heat storage changes of the wall. Appendix A explains the test conditions in detail.

9. To analyse your logged data and to verify if you really should stop the logging, please select "Read record" (on home screen). In the next window, you need to select the data set you want to be displayed

<sup>&</sup>lt;sup>1</sup> You can adapt the sensitivity of your sensor by selecting the "calibrate" function. Please make sure that the sensitivity shown here matches the sensor's sensitivity on your calibration sheet. **Please change these settings only if you use another heat flux sensor**; the value stored here should match with the sensor's sensitivity shipped to you.

 $<sup>^2</sup>$  ISO 9869 indicates that data acquisition intervals should be less than 30 min. (1 data point per 10 min. can easily be handled with a fully charged data logger – the battery will be charged automatically via the USB cable when connected to your laptop). Ensure that you have connected the data logger to your computer for some hours, before you start with your first measuring trial, as for longer measuring times you need to have a fully charged battery.

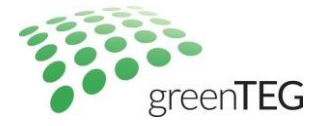

and analysed (the latest data set will be preselected, all data sets are ordered by the measurement start time).

- 10. By selecting the latest logging file, you can review the logged data set. In the newly opened window named "Analysis", you will find the last measured data points (see Figure 4). The values stated in the header of the window are explained in detail in Appendix A. A graphical review of the measured data is given in the chart:
  - Blue line: Heat flux (corresponding to primary y-axis)
  - Read line: Indoor temperature T1 (corresponding to primary y-axis)
  - Yellow line: Outdoor temperature T2 (corresponding to primary y-axis)
  - Green line: Calculated U-value (corresponding to secondary y-axis)
  - Dotted vertical line: Start of analysis period

The section "comments" shows the comments made regarding your latest measurement activity (see step 7); comments can be changed afterwards<sup>3</sup>.

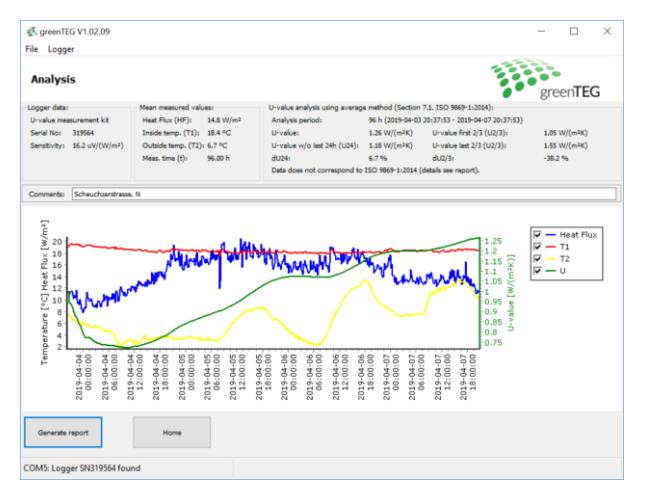

Figure 4: Analysis window showing U-value output and sensor data graphs.

11. To save the graph as a PDF or printing it directly, press the "Generate report" button. The "Generate PDF" button generates a PDF file (see Figure 4), "Print" leads you to your printing settings. The PDF gives more details about the measurement values than the window "Analyse record". A detailed explanation of the parameters used in the report is given in Appendix A.

T: +41 44 515 09 15

<sup>&</sup>lt;sup>3</sup> In order to save this comment, you need to save the report as a PDF (see step 11), otherwise this comment will be overwritten by your next comment. So, be aware that if you are reviewing an old data set, it doesn't show the original comments anymore. You can correct this again by simply revising the text in the box after "Comments" (see Figure 3).

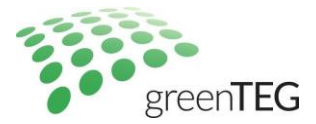

| 4 Þ                     | Print Genera                        | te PDF Cancel                      |                           |
|-------------------------|-------------------------------------|------------------------------------|---------------------------|
|                         |                                     |                                    |                           |
|                         |                                     |                                    |                           |
| aroou                   | TEC                                 |                                    |                           |
| greet                   | IEG                                 |                                    |                           |
| Measurement result:     |                                     |                                    |                           |
| Logger data:            |                                     |                                    |                           |
| Serial No:              | 319564                              |                                    |                           |
| Туре:                   | U-value measurement kit             | Inside temp. (T1):                 | 18.4 °C                   |
| Sensitivity:            | 16.2 uV/(W/m <sup>2</sup> )         | Outside temp. (T2):                | 6.7 °C                    |
| Config.:                | CB125AA                             | Measurement time (t):              | 96.00 h                   |
| U-value analysis usin   | g average method (Section 7.1       | , ISO 9869-1:2014):                |                           |
| Analysis start time:    | 2019-04-03 20:37:53                 | U-value w/o last 24h (U24):        | 1.18 W/(m <sup>2</sup> K) |
| Analysis end time:      | 2019-04-07 20:37:53                 | U-value first 2/3 (U2/3):          | 1.05 W/(m <sup>2</sup> K) |
| Analysis period:        | 96 h                                | U-value last 2/3 (U2/3):           | 1.55 W/(m <sup>2</sup> K) |
| 11 contract             | 4.00 10//                           | dU24:                              | 6.7 %                     |
| U-value.                | 1.26 W/(M*K)                        | dU2/3:                             | -38.2 %                   |
|                         |                                     | dR24:                              | -8.5 %                    |
|                         |                                     | dR2/3:                             | 48.6 %                    |
| Measurement data is r   | not suitable for an accurate U-valu | e calculation in accordance with I | SO 9869-1:2014.           |
| U-value fluctuations an | e too high (see standard section    | 7.1).                              |                           |
| Additional comments:    |                                     |                                    |                           |
| Additional comments:    |                                     |                                    |                           |
|                         |                                     |                                    |                           |

Figure 5: Software screen for saving data as a PDF file.

- 12. On the "Read record" > "Analysis" window, you can select under the "File" menu-button "Export data..." to save the raw data as a CSV file to your laptop (note: If you need further advise in exporting data please have a look in our FAQ: https://www.greenteg.com/faq-heat-flux-sensing.
- 13. To review other data logger files stored on your laptop, you can select these files via your **home screen** by using the "Analyse record" button (see Figure 2).<sup>4</sup>
- 14. For erasing stored data on your data logger, you can ONLY erase/delete all data saved on the data logger by selecting in the top menu "Logger" and then "Delete all stored data!". There is no option to retrieve deleted data, unless you have stored it before as a CSV/msr file on your pc (see step 12).
- 15. To close the U-value software, you can select the "Exit" button on your home screen or the tab "File" and "Exit" function. In case you have already started a U-value measuring process, this activity will not be stopped. Only by selecting the "Logger" function on your home screen and there selecting "Stop measurement" one can end a U-value measuring process (see step 7).
- 16. To demount the heat flux sensors a few important things should be considered (also see figure 6):
  - Only pull at the strips of the adhesive tape in direction of the tape itself.
  - DO NOT pull at the cable.
  - Do NOT pull at the strips perpendicular to the wall.

Be careful when removing the tape, since the tape can damage the wall when removing it too fast or wrong.

<sup>&</sup>lt;sup>4</sup> Every stopped measurement will automatically be saved on your computer under C:\Users\<User>\Documents\greenTEG\data as an .msr-file.

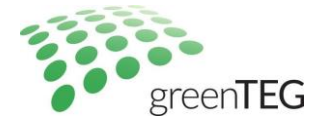

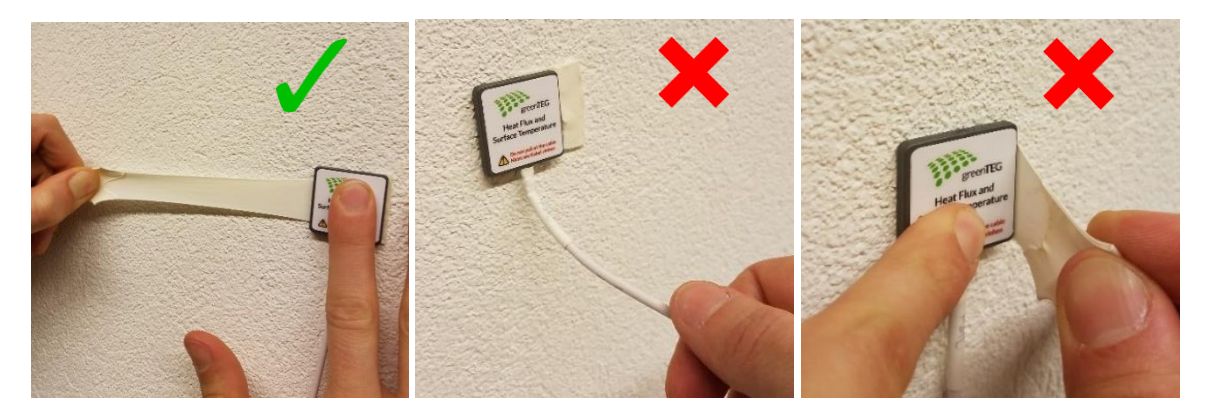

Figure 6 How to demount the sensor correctly

Hofwisenstr. 50A 8153 Rümlang, Switzerland T: +41 44 515 09 15

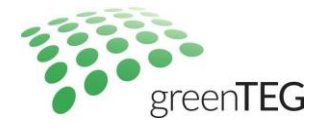

## 4. Six-steps summary

The following six pictures describe the whole measurement process. To get detailed instructions, please visit our homepage (<u>www.u-value.greenteg.com</u>) and watch our U-Value KIT video.

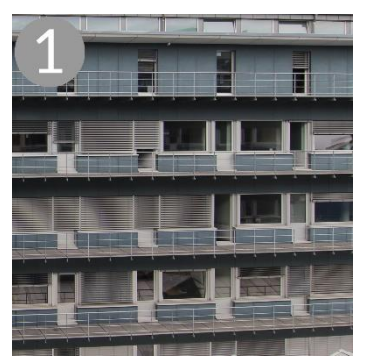

Choose an optimal measurement spot on the building element of interest.

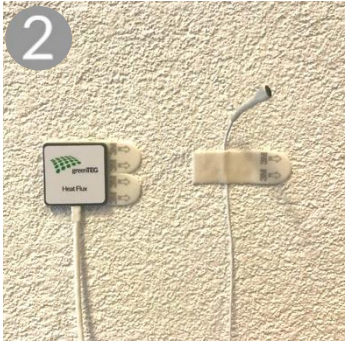

On the inside of this spot place the heat flux sensor and one temperature sensor.

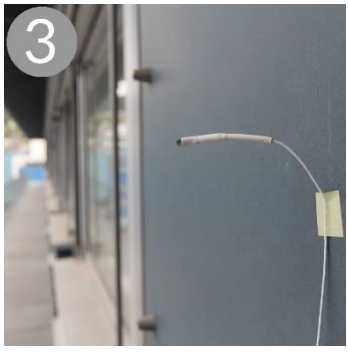

On the outside of this spot place the second temperature sensor.

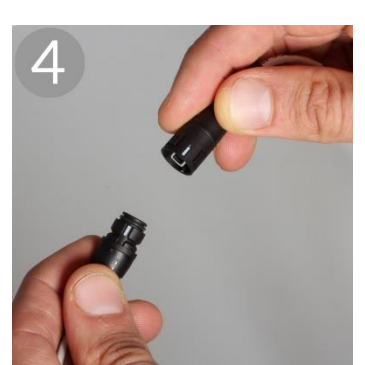

Connect all three sensors to the data logging unit.

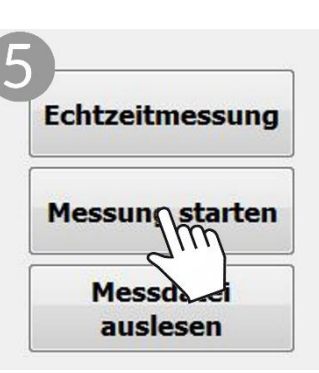

Start the measurement process (via your laptop).

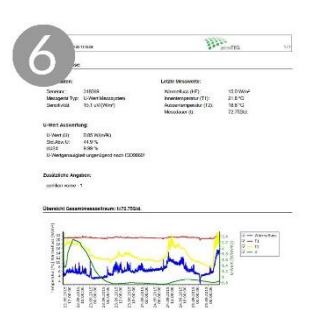

Evaluate the U-value of the building element with the software included

Figure 7: Six-steps to start the measurement

T: +41 44 515 09 15

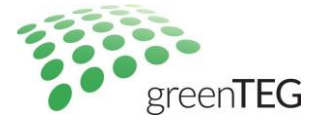

## Appendix A: U-Value software introduction

The appendix highlights key elements of the ISO 9869-1:2014 on which the data analysis of the software is based. Even though the software is capable of analysing the measurement data, it is the user of the system who has to ensure applicability of the ISO test conditions to measurement data.

## Requirements according ISO 9869-1:2014

The standard ISO 9869-1:2014 states in section 6 how a measurement apparatus must be installed for proper measurement and in section 7 how the measurement data must be analysed.

The ISO standard highlights the following important points for the *installation*:

- Heat flux meters (HFM) and temperature sensors shall be mounted at a *location that is representative* of the whole element (previous inspection using thermography cameras are mentioned).
- HFMs shall *not* be
  - o installed close to *thermal bridges*, *cracks* or similar sources of error
  - under direct influence of a *heating or of a cooling device* or under the *draught of a fan*
- The outer surface of the element should be *protected* from
  - o **Rain**
  - o Snow
  - Direct solar radiation
- Protection of the outer surface may be achieved through *artificial screening*.
- Data acquisition intervals should be less than 30min.

The *analysis* of the measurement data is separated into two methods. The first analysis method (the average method) is introduced in section 7.1 of the standard. It is the method used in the current software. The average method is valid if certain conditions are met:

- The *heat content of the element is the same at the beginning and at the end* of a measurement (same temperatures and moisture distribution)
- The HFM is *not* exposed *to direct solar radiation*.
- False results might be obtained if the external face of the element is exposed to solar radiation
- The thermal conductance of the element is constant during the test

If the above conditions are not met, misleading results can be obtained. It is the responsibility of the user to ensure that the conditions are met.

Data analysis (average method) for heavier elements with a specific heat per square meter greater than 20kJ/(m<sup>2</sup>K) according to section 7.1 shall be carried out over a *period of integer multiple of 24h*.

The measurement shall be ended only when *the conditions are fulfilled* as follows:

- 1. Duration of the measurement > 72h
- 2. R-value obtained at the end of the test does not deviate more than 5% from the value obtained 24h before (dR24)
- 3. The R-value obtained during the first 2/3 of the overall measurement period (which needs to be an integer of 24h, too) does not deviate more than 5% from the values obtained during the last 2/3 of the overall measurement period (also an integer multiple from 24h).
- 4. The change in heat stored in the wall is <= 5% of the heat passing through the wall

While test conditions 1 - 3 are validated by greenTEG's software, the condition 4 is not tested. greenTEG's measurement system does not allow measurement of heat storage changes of the wall.

Hofwisenstr. 50A 8153 Rümlang, Switzerland T: +41 44 515 09 15

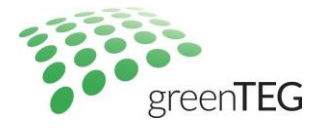

## Data analysis details

The software carries out the data analysis according the ISO 9869-1 2014 standard section 7.1. It starts with analysing the longest possible multiple of the 24h measurement interval. If this interval does not fulfil the conditions specified within the ISO standard, the software seeks for the longest measurement interval fulfilling the specifications. If no interval >72h fulfils the specifications, then the SW will flag the measurement as non ISO conformal.

Figure 8 shows an example from the analysis section of the generated report.

| U-value analysis using average method (Section 7.1, ISO 9869-1:2014): |                     |                             |              |  |  |  |  |
|-----------------------------------------------------------------------|---------------------|-----------------------------|--------------|--|--|--|--|
| Analysis start time:                                                  | 2016-01-17 11:24:00 | U-value w/o last 24h (U24): | 1.49 W/(m²K) |  |  |  |  |
| Analysis end time:                                                    | 2016-01-28 11:24:00 | U-value first 2/3 (U2/3):   | 1.48 W/(m²K) |  |  |  |  |
| Analysis period:                                                      | 264 h               | U-value last 2/3 (U2/3):    | 1.54 W/(m²K) |  |  |  |  |
| U-value.                                                              | 1.51 W/(m²K)        | dU24:                       | 0.9 %        |  |  |  |  |
|                                                                       |                     | dU2/3:                      | -3.7 %       |  |  |  |  |

*Figure 8: Excerpt from the U-value report as generated by the U-value software V1.02.04* 

Figure 9 demonstrates an example of a visualization of the data analysis procedure for a measurement duration of 8.5 days. The analysis period of the U-value is calculated by taking the integer multiple of 24h from the measurement period (i.e. 8\*24h). The U24 period is the same as the U-value analysis time without the last 24h. U2/3s and U2/3e periods are the integer multiple of 24h of the first and the last 2/3 of the analysis period.

|          | Da                           | ay 1 | Da | ay 2 | Da | y 3 | Da                           | y 4 | Da | ay 5 | Da  | ay 6 | Da  | y 7 | Da  | ay 8 | Day 9 |
|----------|------------------------------|------|----|------|----|-----|------------------------------|-----|----|------|-----|------|-----|-----|-----|------|-------|
|          | Measurement period           |      |    |      |    |     |                              |     |    |      |     |      |     |     |     |      |       |
|          | Analysis period              |      |    |      |    |     |                              |     |    |      |     |      |     |     |     |      |       |
|          | U (from t=12h to t=204h)     |      |    |      |    |     |                              |     |    |      |     |      |     |     |     |      |       |
|          | U24 (from t=12h to t=180h)   |      |    |      |    |     |                              |     |    |      |     |      |     |     |     |      |       |
|          | U2/3s (from t=12h to t=132h) |      |    |      |    |     |                              |     |    |      |     |      |     |     |     |      |       |
|          |                              |      |    |      |    |     | U2/3e (from t=60h to T=204h) |     |    |      |     |      |     |     |     |      |       |
|          |                              |      |    |      |    |     |                              |     |    |      |     |      |     |     |     |      |       |
| Time [h] | 0                            | 12   | 24 | 36   | 48 | 60  | 72                           | 84  | 96 | 108  | 120 | 132  | 144 | 156 | 168 | 180  | 192   |

Figure 9: Visualized structure of the measurement data and the analyzed data periods

Detailed explanations of the parameters shown in Figure 8 are given in Table 1.

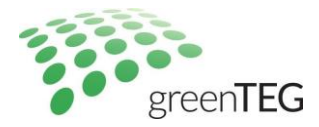

| Table 1: Detaile | l explanations | of the | parameters | used in | n the report |
|------------------|----------------|--------|------------|---------|--------------|
|------------------|----------------|--------|------------|---------|--------------|

| Designator            | Description                                                                                                    | How to calculate / formula                                                                                                    |
|-----------------------|----------------------------------------------------------------------------------------------------|----------------------------------------------------------------------------------------------------|
| Measurement time      | Total length of the measurement period                                                                                                    | (measurement end time) – (measurement start time)                                                                                                    |
| Analysis period       | Duration of the period used for data analysis (must be a multiple of 24 h)                                                                                                    | Measurement period rounded down to a<br>multiple of 24h. corresponds to:<br>(analysis end time) – (analysis start time)                                                                                                    |
| Analysis start time   | Since analysis period is shorter than measurement<br>period a part of the measurement data must be<br>discarded. The first part is discarded in our software<br>since it is usually more prone to fluctuations than the<br>last part of the measurement period | -                                                                                                    |
| Analysis end time     | Always corresponds to the end of the measurement period                                                                                                    |                                                                                                    |
| U-value (U)           | U-value calculated by using the data of the full analysis period                                                                                                    | $U = \frac{\sum_{j=1}^{n} q_j}{\sum_{j=1}^{n} (T_{ij} - T_{ej})}$<br>Where q <sub>j</sub> = heat flux at time j<br>T <sub>ij</sub> = inside air temperature at time j<br>T <sub>ej</sub> = outside air temperature at time j |
| U24                   | U-value calculated by using the data without the last 24h                                                                                                    | See calculation of U-value                                                                                                    |
| U2/3s                 | U-value calculated by using the first 2/3 of the analysis period in days                                                                                                    | Number of days of this period is calculated<br>using INT(2 /3* D), where D stands for the<br>duration in days of the analysis period                                                                                         |
| U2/3e                 | U-value calculated by using the last 2/3 of the analysis period in days                                                                                                    | Number of days of this period is calculated<br>using INT(2 /3* D), where D stands for the<br>duration in days of the analysis period                                                                                         |
| dU24                  | Deviation between U and U24                                                                                                    | dU24 = 2*(U - U24) / (U + U24)                                                                                                    |
| dU2/3                 | Deviation between U2/3s and U2/3e                                                                                                    | dU2/3 =<br>2*([U2/3s] - [U2/3e]) / ([U2/3s] + [U2/3e])                                                                                                    |
| R (not in report)     | R-value calculated from U-value by assuming standardized heat transfer coefficients of 0.13 (inside) and 0.04 (outside)                                                                                                    | R = 1/U - 0.13 - 0.04                                                                                                    |
| R24 (not in report)   | R-value calculated by using the data without the last 24h                                                                                                    | See above                                                                                                    |
| R2/3s (not in report) | R-value calculated by using the first 2/3 of the analysis period in days                                                                                                    | Analogous to U2/3s                                                                                                    |
| R2/3e (not in report) | R-value calculated by using the last 2/3 of the analysis period in days                                                                                                    | Analogous to U2/3e                                                                                                    |
| dR24                  | R-value deviation calculated from R24-value by assuming standardized heat transfer coefficients on 0.13 (inside) and 0.04 (outside)                                                                                                    | dR24 = 2*(R - R24) / (R + R24)                                                                                                    |
| dR2/3                 | R-value deviation calculated from R2/3-value by assuming standardized heat transfer coefficients on 0.13 (inside) and 0.04 (outside)                                                                                                    | dR2/3 =<br>2*([R2/3s] - [R2/3e]) / ([R2/3s] + [R2/3e])                                                                                                    |

## Test criteria:

- 1. Measurement time >=72h
- 2. Max (abs(dR24, dR2/3)) <= 5%

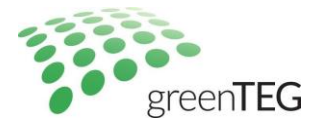

## **Appendix B: Data Logger Characteristics**

The table below shows the maximum measurement time for the adjustable measurement intervals

| Managementinterral     | Duration | Duration |
|------------------------|----------|----------|
| ivieasurement interval | [days]   | [years]  |
| 1s                     | 8,1      | 0        |
| 1min                   | 485,5    | 1,3      |
| 10min                  | 4854,5   | 13,3     |
| 30min                  | 14563,6  | 39,9     |
| 1h                     | 29127,1  | 79,8     |

## **Important Technical Notes**

1) If the memory of data logger is full, the oldest data is being overwritten until the current measurement takes up the whole available memory of 8 MB. Then data logging stops automatically.

2) If the battery is fully charged, it is possible to log the data up to 5 weeks with 10 min intervals.

3) A USB-charger can be attached to the MSR logger to keep the battery fully charged and therefore use the data logger for longer periods of time.

## **Appendix C: Special instructions for window U-Value measurement**

## **Guidelines for set-up**

For the main part, performing a U-value measurement of a window using a U-value KIT can be done according to the instruction described under section 3. However, a few points should be taken into account while performing glass measurements.

Measurements of the U-Value according to ISO 9869-1 2014 standard section 7.1. can only be obtained if the measurement is conducted approximately one hour after sunset and stopped before sunrise to avoid the effects of solar radiation. Furthermore it requires a measurement interval over three subsequent nights and results not differing more than by 5%. If it is not practical to set up the measurement in the evening, the timer function can be used to postpone the start of the measurement for several hours (see section 3.7.). This allows one to set up the measurement in the afternoon. Alternatively, in the csv-file, data points obtained during daytime can be extracted as an excel file – a template can be provided by greenTEG upon request (email to info@greenTEG.com). This allows analysis of data gathered during the night and obtaining a graphical display of the result.

Artificial light also has a large impact on the outcome of a window measurement. For reliable results it is therefore crucial that all lights in the room are switched off during the whole period of measurement.

green**TEG** AG

Hofwisenstr. 50A 8153 Rümlang, Switzerland T: +41 44 515 09 15

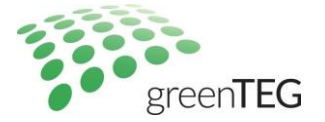

Please note that we are currently still improving minor layout and functional aspects of this software. Let us know if you have any suggestions for improvements. We will send you all software updates and a detailed installation guideline by email and free of charge.

#### Disclaimer

The above restrictions, recommendations, materials, etc. do not cover all possible cases and items. This document is not to be considered to be complete and it is subject to change without prior notice.

**Revision History** 

| Date              | Revision          | Changes                                         |
|-------------------|-------------------|-------------------------------------------------|
| 30. October 2014  | 0.1 (preliminary) | Initial version                                 |
| 25. November 2014 | 1.0               | Full-software package, incl. new PDF functions  |
| 5. December 2014  | 1.1               | Enhanced pictures                               |
| 15. December 2014 | 1.2               | Additional information on saving files          |
| 5. January 2015   | 1.3               | Additional information software version 1.00.01 |
| 5. February 2015  | 1.4               | New software screenshots, small updates         |
| 25 February 2015  | 1.5               | Text revision                                   |
| 16 March 2015     | 1.6               | Screenshots for full English version            |
| 28. October 2015  | 1.7               | Formatting and enhanced pictures                |
| 19. April 2016    | 1.8               | Adaption to software update 1.00.06             |
| 12. July 2016     | 1.9               | Figure updates and data logger characteristics  |
| 1. March 2017     | 2.0               | Adaption to software update 1.02.04,            |
|                   |                   | instructions for window U-Value measurement     |
| 14. May 2018      | 2.1               | Adaption to new heat flux sensor design         |
| 09. April 2019    | 2.2               | Adaption to software update 1.02.09 (figures)   |
| 1. November 2019  | 2.3               | Mounting instructions updated                   |
| 12 February 2020  | 2.4               | Text revision                                   |